# Tworzenie maszyny wirtualnej

- 1. Aby utworzyć nową maszynę wirtualną, z menu *Maszyna* wybieramy opcję *Nowa*. Zostanie uruchomiony kreator tworzenia maszyny wirtualnej.
- 2. Wpisujemy nazwę maszyny oraz wybieramy System operacyjny i wersję
- 3. W kolejnym kroku należy określić ilość pamięci operacyjnej RAM, jaką chcemy przeznaczyć dla naszej maszyny wirtualnej.

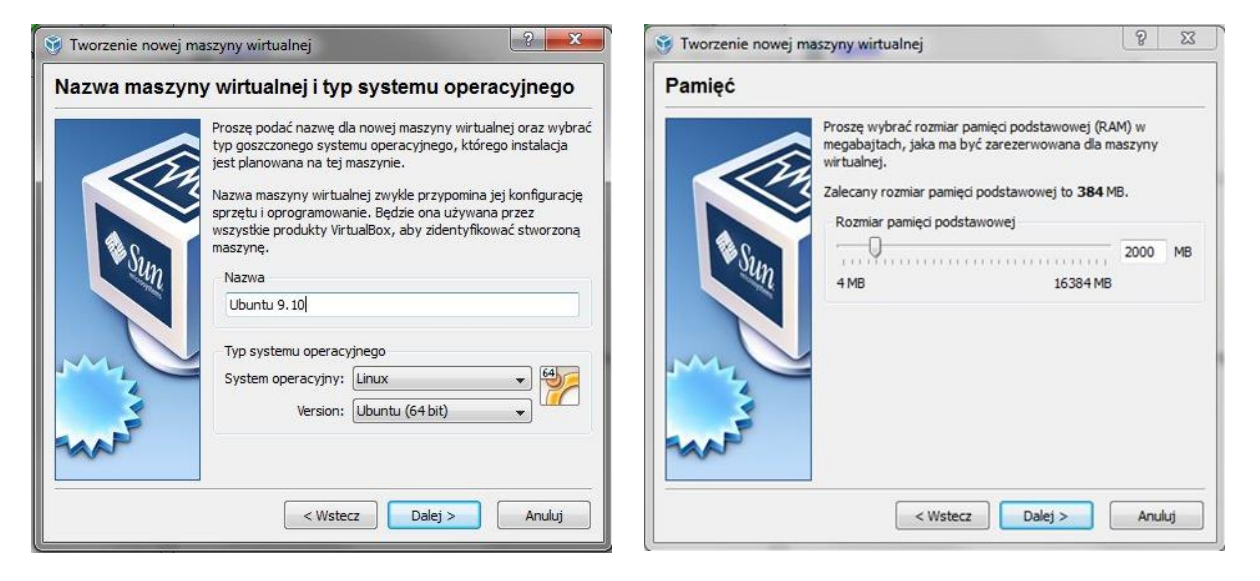

4. Następnie definiujemy dysk twardego, jeśli nie zrobiliśmy tego przedtem, możemy tutaj utworzyć nowy dysk, lub skorzystać z istniejącego obrazu dysku.

| Tworzenie nowej r | naszyny wirtualnej                                                                                                    | 2 X                                                                                                    |
|-------------------|----------------------------------------------------------------------------------------------------|----------------------------------------------------------------------------------------------------|
| Wirtualny dysł    | twardy                                                                                                    |                                                                                                    |
|                   | Proszę wybrać obraz dysku twardego, który m<br>jako dysk startowy maszyny wirtualnej. Możne<br>utworzyć nowy dysk twardy używając przydsł<br>wybrać istniejący obraz dysku twardego z listy<br>wciskając przycisk <b>Istniejący</b> (aby otworzyć<br>nośników wirtualnych).<br>Jeżeli potrzebne jest użycie bardziej skompliko<br>dwelu. można takża posimacji fen króci podbać | a zostać użyty<br>a zarówno<br>cu <b>Nowy</b> , jak i<br>poniżej lub<br>okno Menedżera<br>wanych ustawień |
| Sun               | korzystając z okna Ustawień maszyny wirtualn                                                                                                    | ej.                                                                                                    |
|                   | Zalecany rozmiar startowego dysku twardego                                                                                                    | to <b>8192</b> MB.                                                                                        |
| M                 |                                                                                                    |                                                                                                    |
| 4                 | Stworz nowy wirtuany dysk twardy                                                                                                    |                                                                                                    |
| 2                 | Ozyj istniejącego dysku twardego                                                                                                    |                                                                                                    |
| MARY              | Windows XP.vdi (Normalny, 20,00 GB)                                                                                                    | • 🖾                                                                                                    |
|                   |                                                                                                    |                                                                                                    |
|                   | < Weterz Dalei >                                                                                                    | Δημίμ                                                                                                    |

## Tworzenie maszyny wirtualnej w oparciu o plik dysku twardego

- a. tworzymy nową maszynę
- w momencie tworzenia dysku startowego, należy wskazać istniejący obraz dysku. Jeśli znajduje się on w naszej domyślnej lokalizacji, to będzie można go wybrać z listy, w przeciwnym przypadku, będziemy musieli wskazać go ręcznie.

## Ćwiczenie 1: Zainstaluj maszynę wirtualną systemu Linux Ubuntu

Ćwiczenie 2: Zainstaluj maszynę wirtualną systemu przy użyciu dysku wirtualnego (np. linux.vdi lub serwer2003.vdi)

# Tomasz Fitzermann Konfiguracja maszyny wirtualnej

Aby dokonać konfiguracji maszyny wirtualnej, zaznaczamy ja w głównym oknie aplikacji (maszyna musi być wyłączona), a następnie klikamy na przycisk *Ustawienia*. Na ekranie pojawi się nowe okno ustawień.

| Ogólne                                                                                                    | Ogólne                                                                                                    |
|----------------------------------------------------------------------------------------------------|----------------------------------------------------------------------------------------------------|
| System<br>Display<br>Dyski twarde<br>CD/DVD-ROM<br>Dyskietka<br>Dźwięk<br>Sieć<br>Porty szeregowe<br>USB<br>Współdzielone katalogi | Podstawowe Zaawansowane Opis<br>Nazwa: Ubuntu 9.10<br>System operacyjny: Linux v<br>Version: Ubuntu (64 bit) v                    |
|                                                                                                    | Proszę wybrać kategorię ustawień z listy po lewej i przesunąć kursor myszy nad wybraną pozycję, aby<br>uzyskać więcej informacji. |

# Połączenia sieciowe

VirtualBox pozwala na określenie do 4 interfejsów sieciowych oraz określenie jednego z typów połączenia:

- NAT system wirtualny ma dostęp do sieci Internet jednak jest niewidoczny dla innych systemów. Dostaje adres IP z puli 10.0.2.0/24 - pierwszy interfejs, kolejne zaś 10.0.3.0/24 i tak dalej. Najczęściej interfejs eth1 systemu wirtualnego ma IP = 10.0.2.15. Dla tego typu połączenia można definiować przekierowywanie portów. NAT jest najprostszą możliwością dostępu z systemu gościa do zewnętrznej sieci. Dostęp z zewnątrz do systemu gościa (np. do zainstalowanego w systemie gościa serwera webowego) nie jest możliwy. Również z systemu hosta nie jest możliwe uzyskanie dostępu do usług systemu gościa.
- Mostkowa karta sieciowa (Bridged) ustawienie pozwala na stworzenie mostu z wybraną kartą sieciową. W tym trybie system gościa otrzymuje bezpośredni dostęp do sieci, do której podłączony jest host.
- Sieć wewnętrzna (Internal Network) w przypadku tej opcji systemy gościa mogą komunikować jedynie z systemami, które należą do tej samej sieci wewnętrznej. Komunikacja z hostem lub innymi sieciami poza VirtualBox-em nie jest możliwa.
- Karta sieci izolowanej (Host-Only) w tym trybie możliwa jest komunikacja między systemem gościa i hostem.

# Tomasz Fitzermann **Ćwiczenia**

**Ćwiczenie 1.** Dla domyślnego ustawienia NAT sprawdź w systemie gościa ustawienia kart sieciowych. Przetestuj połączenie z Internetem.

**Ćwiczenie 2.** Utwórz połączenie mostkowe z kartą sieciową hosta. Sprawdź ustawienia karty sieciowej gościa. Przetestuj połączenie z Internetem.

**Ćwiczenie 3.** Testowanie polaczenia systemu goscia (Ubuntu) z systemem hosta (Windows XP/7). Założenia: w systemie hosta mamy zainstalowany i uruchomiony serwer WWW (np. easyPHP). Chcemy sprawdzić usługę WWW łącząc się ze stroną za pomocą przeglądarki w systemie wirtualnym.

1. Skonfiguruj drugi interfejs sieciowy maszyny wirtualnej, jako most (Bridged Adapter) z kartą sieciową hosta

| 🥝 lin    | ux2 - Settings    | 8                                                               |
|----------|-------------------|-----------------------------------------------------------------|
|          | General           | Network                                                         |
|          | System<br>Display | Adapter 1         Adapter 2         Adapter 3         Adapter 4 |
| 0        | Storage           | ☑ Enable Network Adapter                                        |
|          | Audio             | Attached to: Bridged Adapter 👻                                  |
| ₽        | Network           | Name: Intel(R) Centrino(R) Wireless-N 130                       |
| <b>S</b> | Serial Ports      | Advanced                                                        |
| $ \ge $  | USB               |                                                                 |
|          | Shared Folders    |                                                                 |
|          |                   |                                                                 |
|          |                   |                                                                 |
|          |                   |                                                                 |
|          |                   |                                                                 |
|          |                   |                                                                 |
|          |                   | OK Cancel Help                                                  |

- 2. Sprawdź konfiguracje kart sieciowych w systemie wirtualnym (Terminal -> ifconfig)
- 3. IP hosta: 192.168.1.133, IP gościa: 192.168.1.100
- 4. Konfigurujemy adres serwera WWW apache w easyPHP: Listen 192.168.1.133:80
- 5. Z systemu gościa w przeglądarce łączymy się z serwerem WWW (zainstalowanym na hoście) za pomocą adresu hosta: 192.168.1.133

| 📝 linux2 [Running] - Oracle VM VirtualBox                                                                   |
|----------------------------------------------------------------------------------------------------|
| Machine View Devices Help                                                                                   |
| 🚯 Programy Miejsca System 🕹 ?? 👔 👘 🎝 🎝 👔 👔 👘 🙀                                                              |
| 😣 📀 💿 Index of / - Mozilla Firefox                                                                          |
| <u>P</u> lik <u>E</u> dycja <u>W</u> idok <u>H</u> istoria <u>Z</u> akładki <u>N</u> arzędzia Pomo <u>c</u> |
| 🖕 🗼 🔻 🕑 🏠 💿 http://192.168.1.133 🕨 🛛 🚼 🕇 Google 🧉                                                           |
| 🛅 Często odwiedzane 🔻 🎓 UBUNTU.PL - Polski 🎓 Start z Ubuntu 🎓 Forum użytkownikó 🗮                           |
| 📮 Index of /                                                                                                |
| CALIFIC -: A +: easyphp.org                                                                                 |
|                                                                                                    |
| Name Last modified Size Description                                                                         |
|                                                                                                    |
|                                                                                                    |
|                                                                                                    |
|                                                                                                    |
|                                                                                                    |
| 📔 💿 🌽 🖶 🛄 🖬 🔟 🛛 🚱 Right Control 🔢                                                                           |

## Tomasz Fitzermann

#### Podstawy VirtualBox

**Ćwiczenie 4.** Na dwóch maszynach wirtualnych są zainstalowane systemy: Ubuntu oraz Windows XP. Połącz te maszyny w prostą sieć i sprawdź połączenie.

- 1. Host: w ustawieniach dla obu VM ustaw karta sieciowa sieć wewnętrzna (Network adapter Internal network)
- 2. **Gość XP:** Połączenia sieciowe właściwości karty sieciowej Protokół internetowy (TCP/IP) Użyj następującego adresu IP np. 10.0.0.1 / maska 255.255.255.0
- Gość Ubuntu: System Preferences Network connections IPv4 settings: Manual > Address: 10.0.0.2 / mask: 255.255.255.0
- 4. Przetestuj połączenie między systemami: ping

Ćwiczenie 5. Tworzenie połączenia Host-Only (host: Windows 7, gość: Ubuntu)

 Utwórz sieć Host Only: File->Preferences->Networks w zakładce Host only Network Dodaj (zielony +). Sprawdź ustawienia.

| 🔗 Host-only Network Details                                                             | ? 💌                                | 🔗 Host-only Network Detai                                                                                                    | ils 🔹 🕄 💌                                                                                |
|-----------------------------------------------------------------------------------------|------------------------------------|----------------------------------------------------------------------------------------------------|------------------------------------------------------------------------------------------|
| Adapter DHCP Server<br>IPv4 Address:<br>IPv4 Network Mask:<br>IPv6 Network Mask Length: | 192.168.56.101       255.255.255.0 | <ul> <li>Host-only Network Detail</li> <li>Adapter DHCP Server</li> <li>Enable Server</li> <li>Server Address:</li> <li>Server Mask:</li> <li>Lower Address Bound:</li> <li>Upper Address Bound:</li> </ul> | 192. 168. 56. 100       255. 255. 255. 0       192. 168. 56. 101       192. 168. 56. 254 |
|                                                                                         | OK Cancel                          |                                                                                                    | OK Cancel                                                                                |

2. Dodaj drugi interfejs sieciowy (Adapter 2) i wybierz opcję Host Only Adapter

| 🥝 Linux - Setting                                                                                                    | js                                                                                                    |
|----------------------------------------------------------------------------------------------------|----------------------------------------------------------------------------------------------------|
| 📃 General                                                                                                    | Network                                                                                                    |
| <ul> <li>System</li> <li>Display</li> <li>Storage</li> <li>Audio</li> <li>Network</li> <li>Serial Ports</li> <li>USB</li> <li>Shared Fol</li> </ul> | Adapter 1 Adapter 2 Adapter 2 Adapter 4  Adapter 1 Adapter 2 Adapter 2 Adapter 4  Adapter 1 Adapter 2 Adapter 2 Adapter 4  Adapter 4 |
|                                                                                                    | OK Cancel Help                                                                                                    |

Uwaga: W systemie gościa adres IP karty to 192.168.56.102

3. Sprawdź ustawienia połączeń sieciowych gościa (Terminal -> ifconfig).

**Ćwiczenie 6.** Połączenie systemu Gościa (maszyny wirtualnej) z systemem Hosta. Założenia: w systemie hosta mamy zainstalowany i uruchomiony serwer WWW (np. easyPHP). Chcemy sprawdzić usługę WWW łącząc się ze stroną za pomocą przeglądarki w systemie wirtualnym.

- 1. Konfiguracja jak w ćwiczeniu 5.
- 2. Konfigurujemy apache w easyPHP: Listen 192.168.56.101:80
- 3. Z systemu gościa w przeglądarce łączymy się z serwerem WWW za pomocą adresu hosta: 192.168.56.101

### Tomasz Fitzermann

Ćwiczenie 7. Połączenie systemu Hosta z systemem Gościa (maszyną wirtualną)

- 1. Konfiguracja jak w ćwiczeniu 5.
- 2. W systemie gościa Ubuntu zainstaluj SSH
- Instalujemy serwer ssh:
  ~\$ sudo apt-get install openssh-server
  Otwieramy port 22:
  - ~\$ sudo iptables -I INPUT -p tcp --dport 22 -j ACCEPT
- Restartujemy serwer:
  - ~\$ restart ssh
- 3. W systemie hosta połącz się z maszyną wirtulaną (gościem Ubuntu) za pomocą połącznia SSH przy użyciu darmowego programu Putty

| Real PuTTY Configuration                                                                                                    |                                                               | ×                               |  |  |
|----------------------------------------------------------------------------------------------------|---------------------------------------------------------------|---------------------------------|--|--|
| Category:                                                                                                    |                                                               |                                 |  |  |
| Session                                                                                                    | Basic options for your PuTTY session                          |                                 |  |  |
| Logging                                                                                                    | Specify the destination you want to connect to                |                                 |  |  |
|                                                                                                    | Host Name (or IP address)                                     | Host Name (or IP address) Port  |  |  |
| Bell                                                                                                    | 192.168.56.102                                                | 22                              |  |  |
| Features                                                                                                    | Connection type:<br>◎ Ra <u>w</u> ◎ <u>T</u> elnet ◎ Rlogin   | 🔘 Se <u>r</u> ial               |  |  |
| Behaviour                                                                                                    | Load, save or delete a stored session                         |                                 |  |  |
| ···· Translation                                                                                                    | Sav <u>e</u> d Sessions                                       |                                 |  |  |
|                                                                                                    | Default Settings<br>RS485<br>odb11<br>stm115200<br>xmega19200 | Load<br>Sa <u>v</u> e<br>Delete |  |  |
| About                                                                                                    | Close window on e <u>x</u> it:<br>Always Never Only on cle    | an exit<br><u>C</u> ancel       |  |  |
| المعالم المعالم<br>معالم المعالم المعالم المعالم المعالم المعالم المعالم المعالم المعالم المعالم المعالم المعالم المعالم المعالم الم |                                                               |                                 |  |  |
| linux@192.168.56.102's pa<br>Linux linux-desktop 2.6.3<br>0 i686 GNU/Linux<br>Ubuntu 10.04 LTS                                                                                                    | ssword:<br>2-22-generic ≇33-Ubuntu SMP Wed Apr 28 13:2        | 27:30 UTC 201                   |  |  |
| * Documentation: https:                                                                                                    | //help.ubuntu.com/                                            |                                 |  |  |
| 520 packages can be updat<br>296 updates are security                                                                                                    | ed.<br>updates.                                               | E                               |  |  |
| New release 'precise' available.<br>Run 'do-release-upgrade' to upgrade to it.                                                                                                    |                                                               |                                 |  |  |
| Last login: Tue Dec 3 00<br>linux@linux-desktop:~\$ su<br>(_)<br>(oo)<br>/\/                                                                                                    | :39:44 2013 from linux-desktop.local<br>do apt-get moc        |                                 |  |  |
| * /\/\                                                                                                    |                                                               |                                 |  |  |
| "Have you mooed today?"                                                                                                    |                                                               |                                 |  |  |
|                                                                                                    |                                                               |                                 |  |  |

Uwaga: Sprawdź karty sieciowe systemu hosta i gościa.